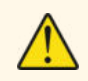

Cihazı kullanmadan önce kullanma kılavuzunu dikkatlice okuyunuz! Kullanma kılavuzundaki uyarılara uyulmamasından kaynaklanan zarar, ziyan ve şahısların uğrayacağı kazalarda sorumluluk kullanıcıya aittir. Bu durumda oluşan arızalarda cihaz garanti kapsamından çıkar.

# **ERC** Uzaktan İzleme Cihazı

- 96x96mm ebatlı,
- 3.5" TFT Ekran,
- On-Off kontrol,
- Değiştirilebilir IP adresi, NetMask, Gateway ve DNS,
- Değiştirilebilir Baudrate ile RS485 bağlantısı
- RS485 üzerinden 10 adede kadar slave cihaz bağlayabilme,
- Bağlanan slave cihazların parametre sorgularını ekleyebilme,
- EN standartlarına göre CE markalı

### SİPARİŞ KODU : ERC

### Teknik Özellikler

| Elektriksel Özellikler  |                                                                     |
|-------------------------|---------------------------------------------------------------------|
| Besleme Voltajı         | 90-250V AC, 50/60Hz                                                 |
| Güç Tüketimi            | En çok 7VA                                                          |
| Bağlantı                | Güç 2.5mm2, Sinyal 1.5mm2 klemens                                   |
| EMC                     | EN 61326-1: 2021                                                    |
| Güvenlik Gereksinimleri | EN 61010-1: 2010 (Kirlilik derecesi 2, aşırı gerilim kategorisi II) |

| Çevresel Özellikler                                               |                                                                                   |  |
|-------------------------------------------------------------------|-----------------------------------------------------------------------------------|--|
| Ortam/Depolama Sıcaklığı                                          | 0 +50°C/-25 70°C                                                                  |  |
| Bağıl Nem                                                         | 31°C'ye kadar %80, sonra lineer olarak azalıp 40°C'de %50'ye düşen nemde çalışır. |  |
| Koruma Sınıfı                                                     | EN 60529 standardına göre ; Ön panel : IP65 , Arka panel : IP20                   |  |
| Yükseklik                                                         | En çok 2000m                                                                      |  |
| 🔥 Yanıcı ve asındırıcı gaz bulunmayan ortamlarda kullanılmalıdır. |                                                                                   |  |

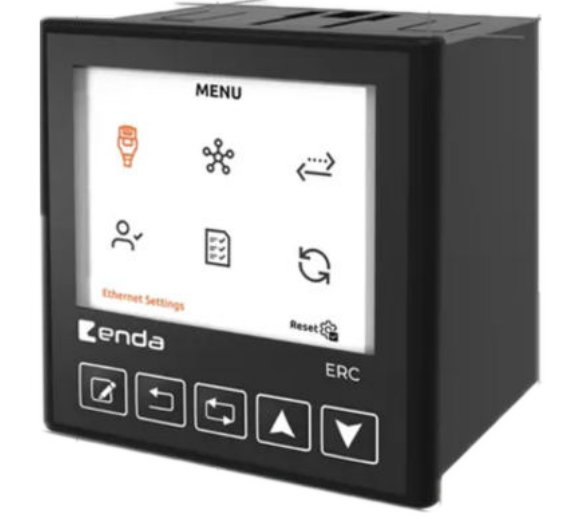

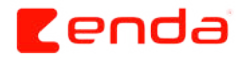

| Kutu                                                                                                    |                                               |  |
|----------------------------------------------------------------------------------------------------|-----------------------------------------------|--|
| Montaj Şekli                                                                                            | Sıkıştırılarak panoya yerleştirilir.          |  |
| Ebatlar                                                                                                 | G96xY96xD81mm                                 |  |
| Ağırlık                                                                                                 | Yaklaşık 400 gram                             |  |
| Kutu Malzemeleri                                                                                        | Kendi kendine sönen plastikler kullanılmıştır |  |
| 🔨 Solvent (tiner, benzin, asit v.s.) içeren veya aşındırıcı temizlik maddeleriyle cihaz silinmemelidir. |                                               |  |

### Bağlantı Diyagramı

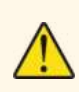

ENDA ERC pano tipi cihazdır. Cihaz talimatlara uygun kullanılmalıdır. Montaj yapılırken bağlantı kablolarında elektrik bulunmamalıdır. Cihaz rutubetten, titreşimden ve kirlilikten korunmalıdır. Çalışma sıcaklığına dikkat edilmelidir. Şebekeye bağlantısı olmayan giriş ve çıkış hatlarında ekranlı ve burgulu kordon kablo kullanılmalıdır. Bu kablolar yüksek güç taşıyan hatların ve cihazların yakınından geçirilmemelidir. Ekran hattı cihaz tarafındaki ucundan topraklanmalıdır. Montaj ve elektriksel bağlantılar, teknik personel tarafından, kullanma kılavuzundaki talimatlara uygun olarak yapılmalıdır.

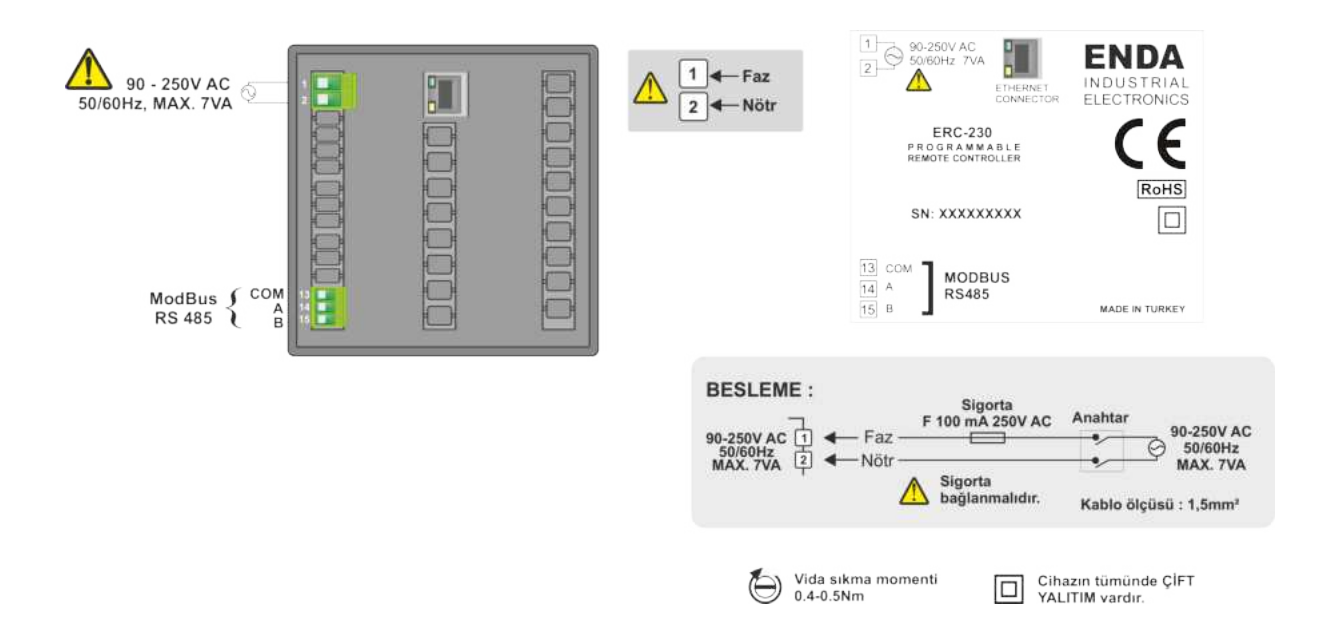

#### Not:

1- Besleme kabloları IEC 60277 veya IEC 60245 gereksinimlerine uygun olmalıdır.

2- Güvenlik kuralları gereğince şebeke anahtarı operatörün kolaylıkla ulaşabileceği bir konumda olması ve anahtarın cihazla ilgili olduğunu belirten bir işaretin bulunması gerekmektedir.

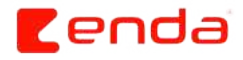

## Boyutlar ve Montaj

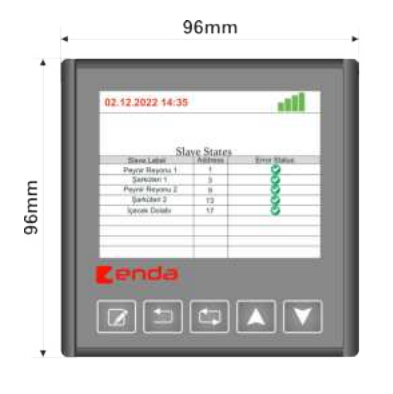

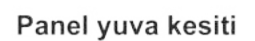

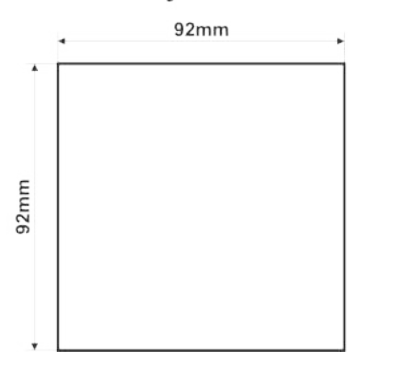

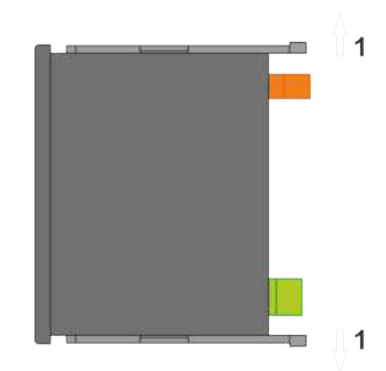

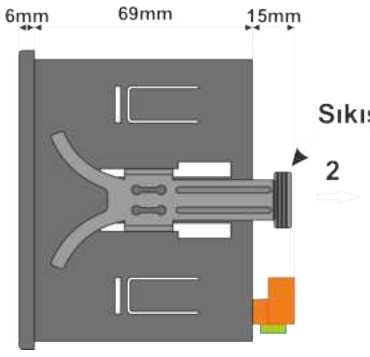

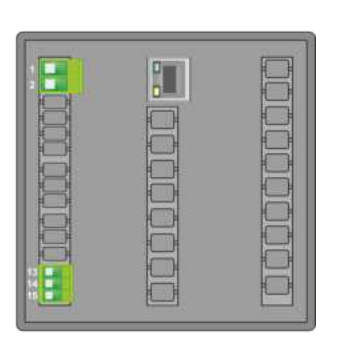

Cihazı panelden çıkarmak için : - Sıkıştırma aparatını **1** yönünde esnetiniz.

- Aparatı **2** yönünde çekiniz.

#### Sıkıştırma aparatı

Not :

1- Panel kalınlığı en fazla 10mm olabilir.

2- Cihaz arkasında en az 60mm boşluk bırakılmaz ise, panelden sökülmesi zorlaşır.

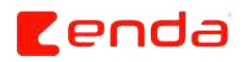

## Ön Panel

| SLAVE STATES                     |         |       |
|----------------------------------|---------|-------|
| Slave Label                      | Address | Statu |
| Peynir Reyonu 1                  | 1       | - 5   |
| Sarkuteri i<br>Dinanis Dinanti 9 | 3       |       |
| Sarküteri 2                      | 13      | 1     |
| Icecek Dolabi                    | 17      |       |
| <b>L</b> enda                    |         | E     |

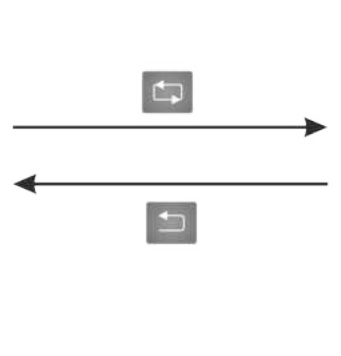

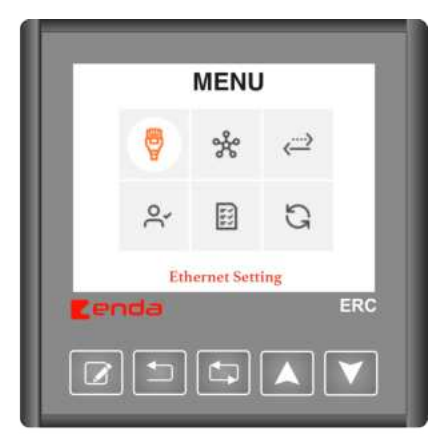

| Menü ve Tuş Tanımları |                                                                                          | Menü Tanımları |                                                                                         |  |
|-----------------------|------------------------------------------------------------------------------------------|----------------|-----------------------------------------------------------------------------------------|--|
|                       | "Menü Moduna" girmek ve seçilen<br>parametrenin değiştirilmesi için kullanılır.          | P              | IP, Netmask, Gateway vb. adreslerin<br>girildiği menü sayfası.                          |  |
|                       | "Menü Modunda" bir üst sayfaya dönmek ve<br>seçilen parametreden çıkmak için kullanılır. | ×              | BaudRate'in ayarlandığı ve diğer haber-<br>leşme ayarlarının belirtildiği menü sayfası. |  |
|                       | "Menü Modunda" seçenekler arasında geçiş<br>yapmak için kullanılır.                      | ~ <u>```</u> > | ERC cihazının serverla eşlemesinin yapıldığı<br>menü sayfası.                           |  |
|                       | "Menü Modunda" seçilen parametrenin<br>değerinin artırılması için kullanılır.            | ò              | Yetkilendirilmiş maillerin gösterildiği menü<br>sayfası.                                |  |
| V                     | "Menü Modunda" seçilen parametrenin<br>değerinin azaltılması için kullanılır.            | E              | Takip edilen parametrelerin gösterildiği<br>menü sayfası.                               |  |
| (č)                   | Fabrika ayarlarına dönme sayfası.                                                        | G              | Güncelleme menü sayfası.                                                                |  |

### Menü Tuş Kullanımı

• Cihaz "Ana Ekran"'da iken, 📺 tuşuna 2 saniye boyunca basılı tutulursa cihaz "Menü Modu"'na girer.

- Cihaz "Menü Modu"'nda iken, 🚺 tuşuna basılırsa cihaz "Ana Ekran"'a döner.
- Cihaz "Menü Modu"'nda iken, menüler arasında 📉 🔽 tuşları ile geçiş yapılabilir.
- Seçilen menüye girmek için, 📝 tuşuna basılır.

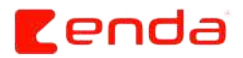

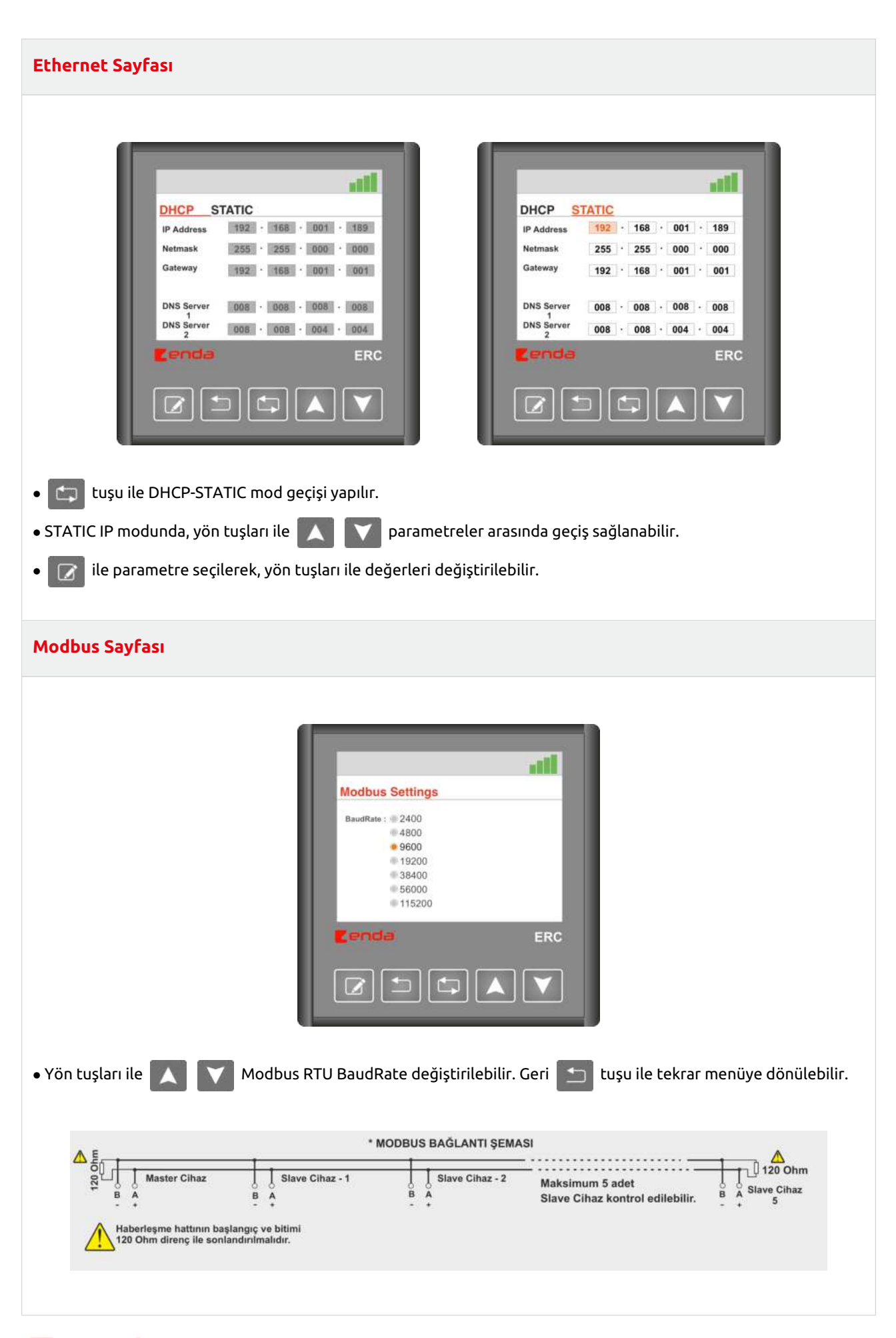

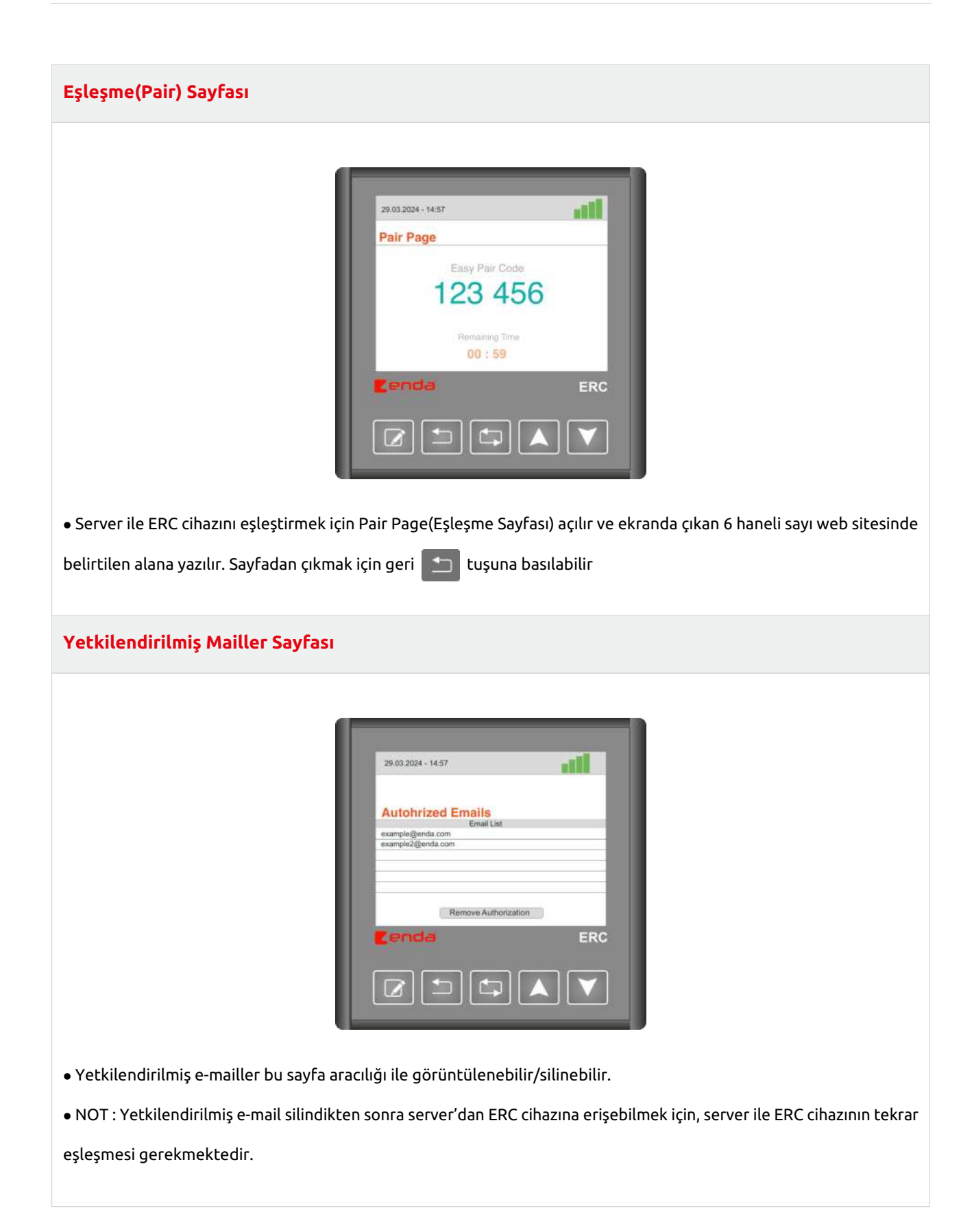

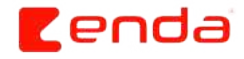

#### Takip Edilen Slave Cihazlar

| racked       | Slaves   |         |                  |
|--------------|----------|---------|------------------|
| ID           | Reg Type | Reg Num | RAW DAT          |
|              | loput    |         | 150              |
| 1            | Holding  | 0       | 200              |
| 1            | Coil     | 0       | 0                |
| 2            | Input    | 0       | 45               |
| 2            | Input    | 1       | FR               |
| 2            | Discrete | 0       | 1                |
| 2            | Holding  | 12      | 20               |
| 3            | Input    | 0       | 575              |
| 3            | Holding  | 5       | 15               |
| ر<br>اردا ای | •        |         | " <u>-</u><br>۱۲ |

- Yön tuşları ile 🚺 💙 slave cihazlar ve parametreler arasında geçiş yapılabilir.
- ID : Bağlı olan slave cihazın ID numarasıdır.
- Reg Type : Okunan register tipi bilgisi. Input, Holding, Coil, Discrete olarak 4 farklı tipte register okunabilir.
- **Reg Num :** Okunan register adres bilgisi.
- RAW DATA : Okunan register değeri. Eğer okumada problem varsa "FR" mesaji görülür

| Güncelleme Sayfası |              |                                  |  |  |
|--------------------|--------------|----------------------------------|--|--|
|                    |              |                                  |  |  |
|                    |              |                                  |  |  |
|                    | 29.03.2024 - | 14:57                            |  |  |
|                    | Firmwar      | e Update                         |  |  |
|                    | Rev. No      | Revision Name                    |  |  |
|                    | 1            | revision-1.bin                   |  |  |
|                    | 2            | revision-2.bin                   |  |  |
|                    | 3            | revision-3.bin                   |  |  |
|                    | Please       | select the file you want to down |  |  |

| ERC |
|-----|
|     |
|     |

- Güncelleme sayfasına girildiğinde, firmware listesinin güncellenmesi için lütfen bekleyiniz.
- Firmware listesi güncellendiğinde, ok tuşları 🚺 🚺 ile dosyalar arasında gezilebilir. İndirilmek istenen dosya set 📝 tuşu ile seçilir.
- Dosya indirme işlemi başladıktan sonra, indirmenin tamamlanması ve firmware güncellenmesi için lütfen bekleyiniz. Bu süre zarfında cihazın internet bağlantısını yada enerjisini kesmeyiniz.

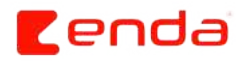

# Durum Çubuğu ve Hata Durumları

| 29.03.2024 - 14:57 |         | 1234              |
|--------------------|---------|-------------------|
| SLAVE STATES       |         |                   |
| Slave Label        | Address | Status            |
| Peynir Reyonu 1    | 1       | 0                 |
| Şarküteri 1        | 3       | <b>O</b>          |
| Peynir Reyonu 2    | 9       |                   |
| Şarküteri 2        | 13      | 0                 |
| İçecek Dolabı      | 17      | 0                 |
| enda               |         | ER                |
|                    |         | $\mathbf{\nabla}$ |

|      | Tanımlar                   | Açıklama                                                              |
|------|----------------------------|-----------------------------------------------------------------------|
| 1234 | (1) Ethernet Durumu        | Ethernet kablosunun ERC cihazına takılı olup olmadığını gösterir.     |
| 1234 | (2) IP Durumu              | ERC cihazının IP alıp almadığını gösterir.                            |
| 1234 | (3) İnternet Durumu        | ERC cihazının internet bağlantısının olup olmadığını gösterir.        |
| 1234 | (4) Server Bağlantı Durumu | ERC cihazının server bağlantı durumunu gösterir.                      |
|      | Slave Hata Durumu          | ERC cihazına bağlı slave cihazında bağlantı hatası olduğunu gösterir. |

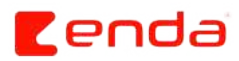